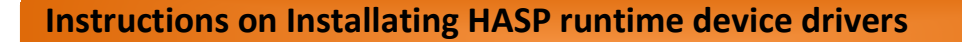

- 1) Press the start button and the letter "R" on the keyboard together while you are at your desktop.
- 2) The run box should open up like this :

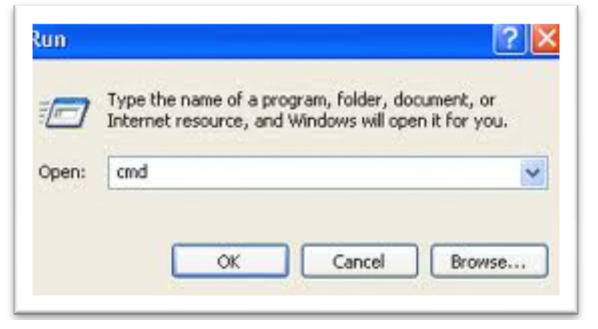

Please type in 'CMD' in the open box and then click on 'OK'.

3) Now go ahead with your fresh installation with providing the path of the hasp installer in the command prompt or you can drag and drop the haspdinst.exe setup file into command prompt and Now use following commands haspdinst.exe -kp -i and hit the enter key for installation.

| C:\WINDOWS\system32\cmd.exe                                                                 | - 🗆 ×    |
|---------------------------------------------------------------------------------------------|----------|
| Microsoft Windows XP [Version 5.1.2600]<br>(C) Copyright 1985–2001 Microsoft Corp.          | <b>^</b> |
| C:\Documents and Settings\akagrawal>C:\Sentinel_LDK_Run-time_cmd_line\haspdir<br>exe -kp -i | ist.     |

4) Once the installation is done you will get the message "Operation completed successfully"; you can click on OK.

| 🗖 Sentinel Run-time Environment Installer v 🔀 |
|-----------------------------------------------|
| Operation successfully completed.             |
| OK                                            |